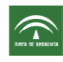

## PROCEDIMENTO PARA LA ACTUALIZACIÓN DEL DELIMITADOR DE EXPLOTACIONES

Se hace doble clic en el icono "dge7.0a\_7.1a" y aparece la siguiente ventana (Fig. 1):

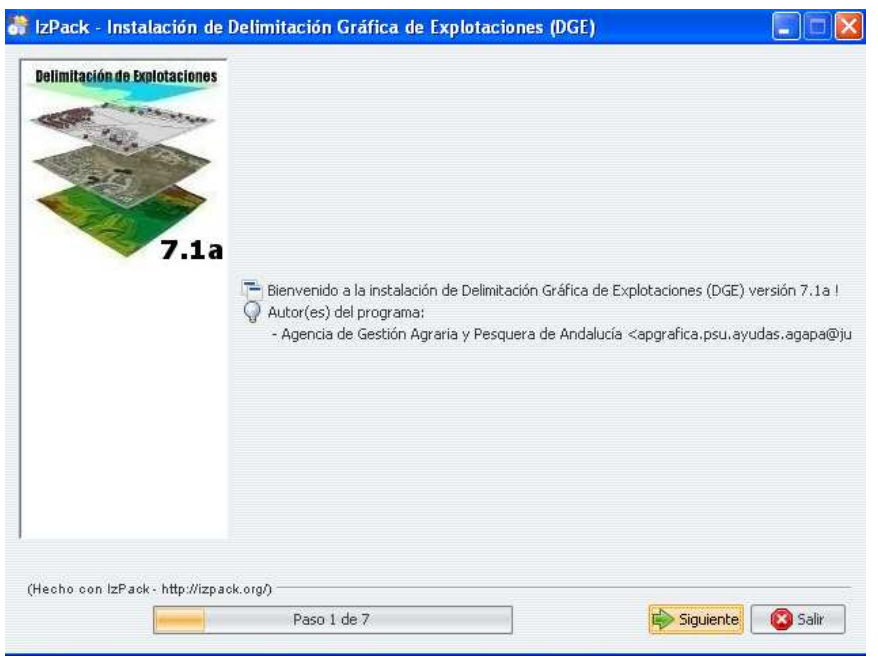

Fig. 1

Se pulsa en "Siguiente"(Fig. 2):

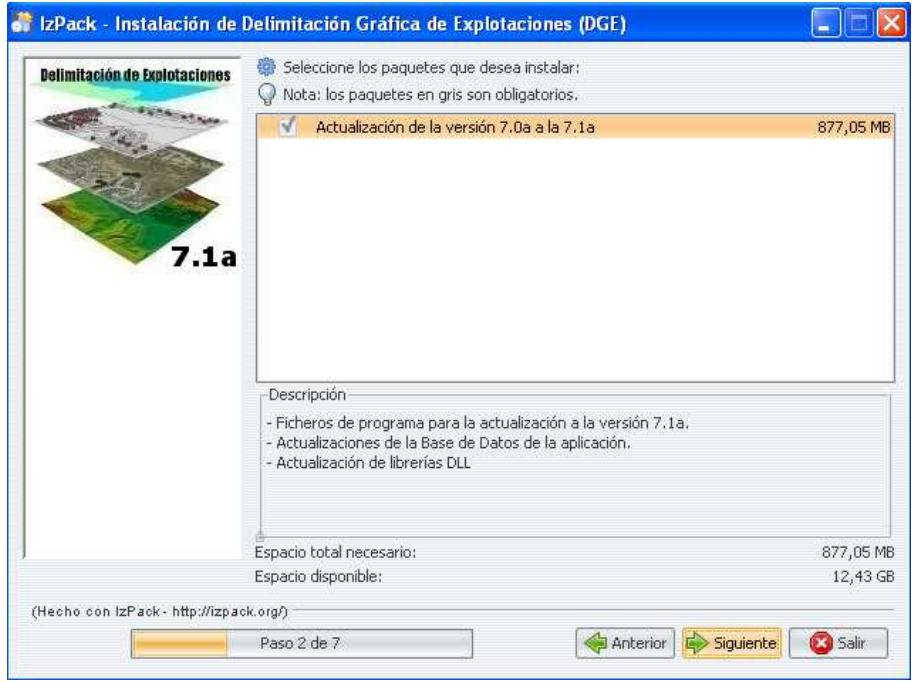

Fig. 2

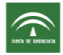

Se vuelve a pulsar en *"Siguiente"* y se abre una nueva ventana (Fig. 3) donde seleccionaremos la ruta de instalación del delimitador haciendo clic en *"Escoger"*(Fig. 4):

| 8                                    |                                                        |
|--------------------------------------|--------------------------------------------------------|
|                                      |                                                        |
| a Seleccione la ruta de instalación: |                                                        |
| D:\DGE 2013 7.0a                     | Escoger                                                |
|                                      |                                                        |
|                                      |                                                        |
|                                      |                                                        |
|                                      | Seleccione la ruta de instalación:<br>D:\DGE 2013 7.0a |

Fig. 3

| 🔐 Abrir                                                           | ×           |
|-------------------------------------------------------------------|-------------|
| Look In: DGE 2013 7.0a<br>bin<br>Config<br>Datos<br>jre_1_6<br>ib |             |
| D:\DGE 2013 7.0a<br>Files of Iype: Todos tos archivos             | Open Cancel |
| Fig. 4                                                            |             |

Aparece la siguiente ventana de aviso, pulsamos "Si" (Fig. 5):

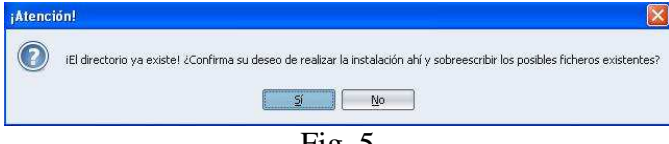

Fig. 5

Cuando se haya elegido la ruta donde se va a realizar la instalación, se vuelve a pulsar en *"Siguiente"* y se abrirá una ventana que indica el proceso de instalación (Fig. 6):

| lelimitación de Explotaciones      |                                                                          |
|------------------------------------|--------------------------------------------------------------------------|
|                                    |                                                                          |
| <b>7.1a</b>                        | Progreso de la instalación:<br>C:\TEMP\DGE_TMP\\DB_Update\spatialite.exe |
|                                    | Actualización de la versión 7.0a a la 7.1a                               |
|                                    | 🌼 Progreso total de la instalación:                                      |
|                                    | 1/1                                                                      |
|                                    |                                                                          |
|                                    |                                                                          |
| echo con IzPack - http://izpac<br> | k.org/)                                                                  |
|                                    | Press & dia 2                                                            |

Fig. 6

Cuando concluya el proceso, se pulsa de nuevo "Siguiente" (Fig. 7):

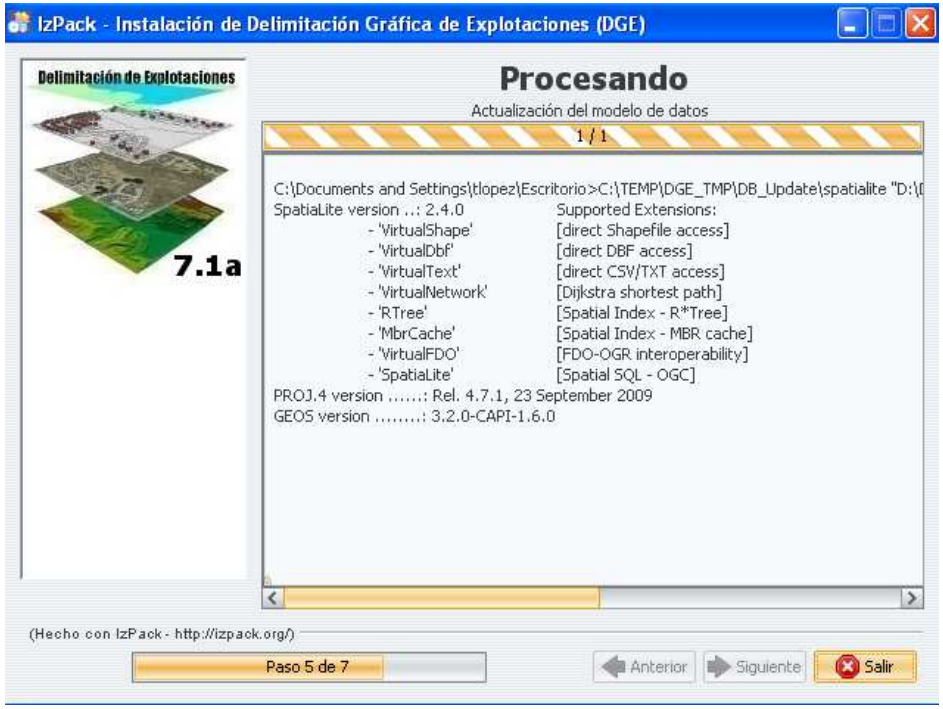

Fig. 7

Por último, se abrirá la ventana que indica que la instalación ha finalizado con éxito (Fig. 8).

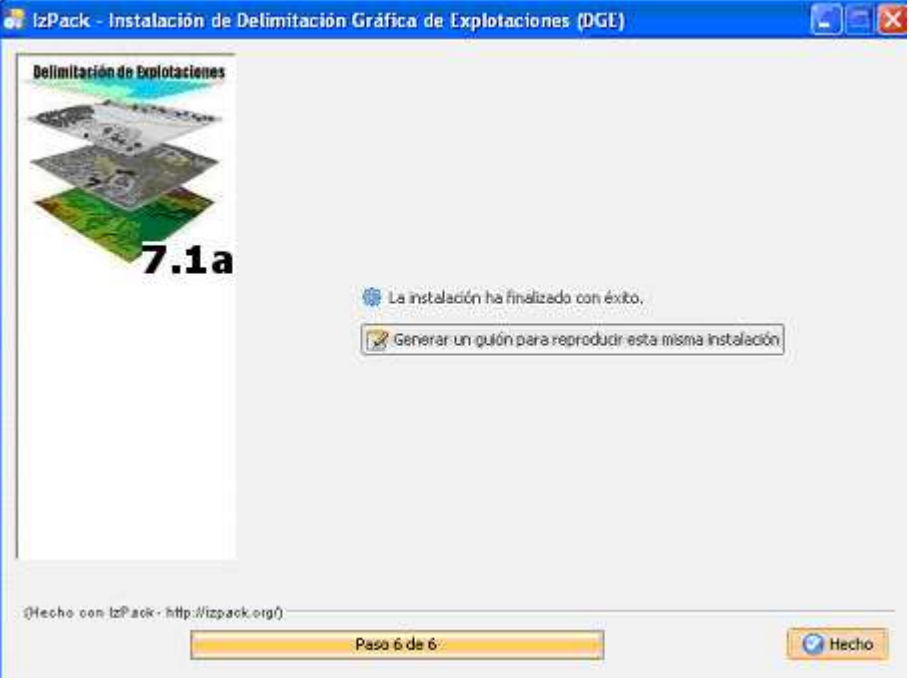

Fig. 8